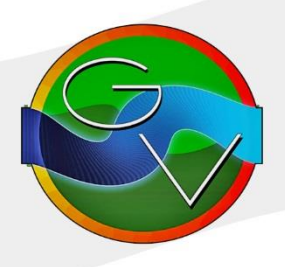

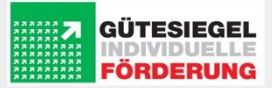

## Anleitung zur Anmeldung zum Online-Vertretungsplan mit WebUntis

1. Geben Sie bitte in Ihrem Internetbrowser den folgenden Link ein:

https://kephiso.webuntis.com

2. Schule wählen: gym-voerde

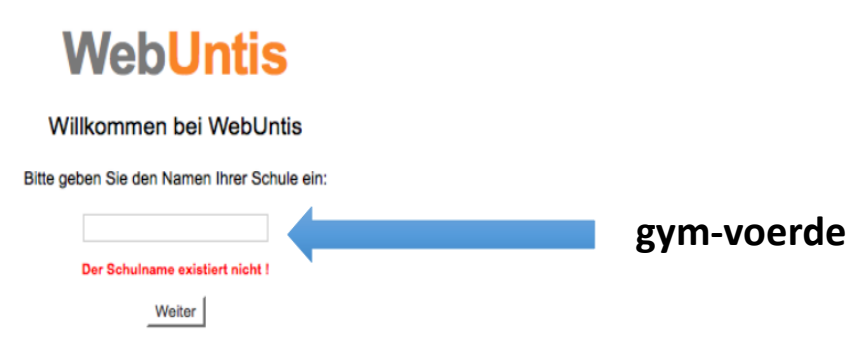

3. Nun befinden Sie sich auf der offiziellen Anmeldeseite

|            | Gymn.Voerde -SZ Voerde-Nord-<br>D-46562 Voerde, am Hallenbad |                                                                                                    | Login |
|------------|--------------------------------------------------------------|----------------------------------------------------------------------------------------------------|-------|
| <b>2</b> 2 | Heute 30.05.2018                                             |                                                                                                    | -     |
|            | Heutige Nachrichten  Keine Nachrichten                       | UntisMobile<br>UntisMobile<br>Coogle Play<br>Coogle Play<br>Coogl |       |

4. Login mit den Ihn vorliegenden Anmeldedaten.

(Achtung: Sie werden direkt beim 1.Login aufgefordert das Passwort zu ändern)

5. Freischaltung für die Nutzung der UntisMobile App:

|          | Gymn.Voerde -SZ Voerde-Nord-<br>D-46562 Voerde, am Hallenbad                          |             | Abmelden (MüllerSar) WebUntis |
|----------|---------------------------------------------------------------------------------------|-------------|-------------------------------|
| <b>₽</b> | Allgemein Kontaktdaten Freigaben<br>Zugriff über Untis Mobile<br>© Aktivieren         | "Freigaben" | 1.Klick "Profil"              |
|          | Zwei-Faktor-Authentifizierung           4. Aktivieren           3. Klick "Aktivieren" |             |                               |

## 6. QR-Code anzeigen lassen

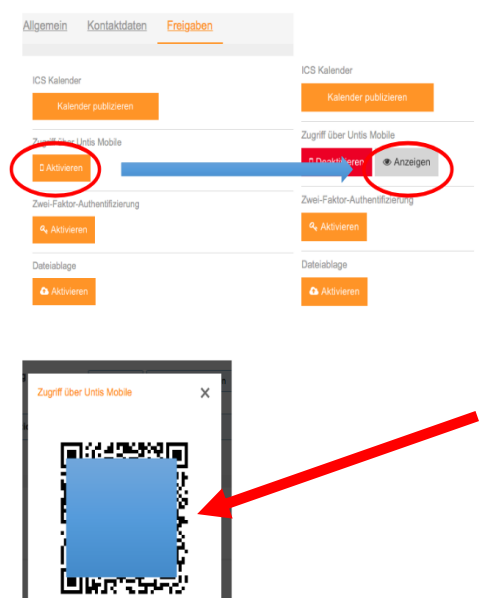

Der QR-Code wird benötigt, nachdem die App heruntergeladen wurde!

- 7. UntisMobile App im jeweiligen App Store herunterladen
- 8. App starten  $\rightarrow$  Profil hinzufügen  $\rightarrow$  QR-Code scannen oder manuelle Eingabe

Sie sollten nun den aktuellen Stundenplan Ihres Kindes sehen.

## !!!Wichtig!!!

- Das Benutzen der App schließt nicht die Erlaubnis ein, das Smartphone in der Schule zu benutzen!
- Vertretungsplaninformationen müssen weiterhin vom Schülerbildschirm im SAR abgelesen werden!
- Der Vertretungsplan in der Schule ist nach wie vor gültig und verbindlich!

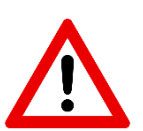